# 6970 IP Conference Phone Mise en service avec la solution MiVoice 5000

11/2019 AMT/PTD/PBX/0174/0/2/FR MANUEL D'INSTALLATION

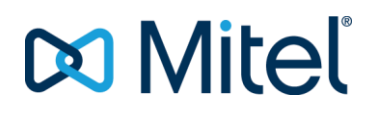

## **Avertissement**

Bien que les informations contenues dans ce document soient considérées comme pertinentes, Mitel Networks Corporation (MITEL ®) ne peut en garantir l'exactitude.

Les informations sont susceptibles d'être modifiées sans préavis et ne doivent pas être interprétées de quelque façon que ce soit comme un engagement de Mitel, de ses entreprises affiliées ou de ses filiales.

Mitel, ses entreprises affiliées et ses filiales ne sauraient être tenus responsables des erreurs ou omissions que pourrait comporter ce document. Celui-ci peut être revu ou réédité à tout moment afin d'y apporter des modifications.

Aucune partie de ce document ne peut être reproduite ou transmise sous une forme quelconque ou par n'importe quel moyen - électronique ou mécanique – quel qu'en soit le but, sans l'accord écrit de Mitel Networks Corporation.

© Copyright 2015, Mitel Networks Corporation. Tous droits réservés.

Mitel ® est une marque déposée de Mitel Networks Corporation.

Toute référence à des marques tierces est fournie à titre indicatif et Mitel n'en garantit pas la propriété.

# SOMMAIRE

| 1 | DOCUN | MENTS DE REFERENCE                                                              | .2 |
|---|-------|---------------------------------------------------------------------------------|----|
| 2 | INTRO | DUCTION                                                                         | .3 |
| 3 | DEPLO | IEMENT EN R7.0                                                                  | .4 |
|   | 3.1   | PRÉ-REQUIS                                                                      | .4 |
|   | 3.2   | INSTALLATION DES FICHIERS DE CONFIGURATION SUR UN SERVEUR DE<br>TÉLÉCHARGEMENT  | .4 |
|   |       | 3.2.1 UTILISATION DU SERVEUR DE TÉLÉCHARGEMENT EMBARQUÉ                         | .4 |
|   | 3.3   | PROCÉDURE                                                                       | .4 |
| 4 | DEPLO | IEMENT EN R6.5                                                                  | .8 |
|   | 4.1   | PRÉ-REQUIS                                                                      | .8 |
|   | 4.2   | INSTALLATION DES FICHIERS DE CONFIGURATION SUR UN SERVEUR DE<br>TÉLÉCHARGEMENT. | .8 |
|   |       | 4.2.1 UTILISATION D'UN SERVEUR TFTP EXTERNE                                     | .8 |
|   | 4.3   | PROCÉDURE                                                                       | .8 |
|   | 4.4   | CONSTITUTION DU FICHIER AASTRA.CFG POUR LES 6970 IP CONFERENCE PHONES           | 11 |
|   | 4.5   | CONSTITUTION DU FICHIER 6970.CFG POUR LES 6970 IP CONFERENCE PHONES             | 14 |

1 DOCUMENTS DE REFERENCE

# 2 INTRODUCTION

Principe déploiement

Dans le cadre du déploiement du 6970 IP Conference Phone par fichier de configuration face à MiVoice 5000 ou Mitel 5000 Gateway, la solution préconisée consiste à utiliser un serveur de téléchargement dédié (http en R7.0 ou TFTP en R6.5) pour déposer les fichiers de configuration.

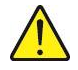

IMPORTANT : L'utilisation d'un serveur DHCP embarqué ou externe pour indiquer l'adresse du serveur de téléchargement n'est pas préconisé dans la version actuelle. Contacter le support Mitel pour plus amples informations.

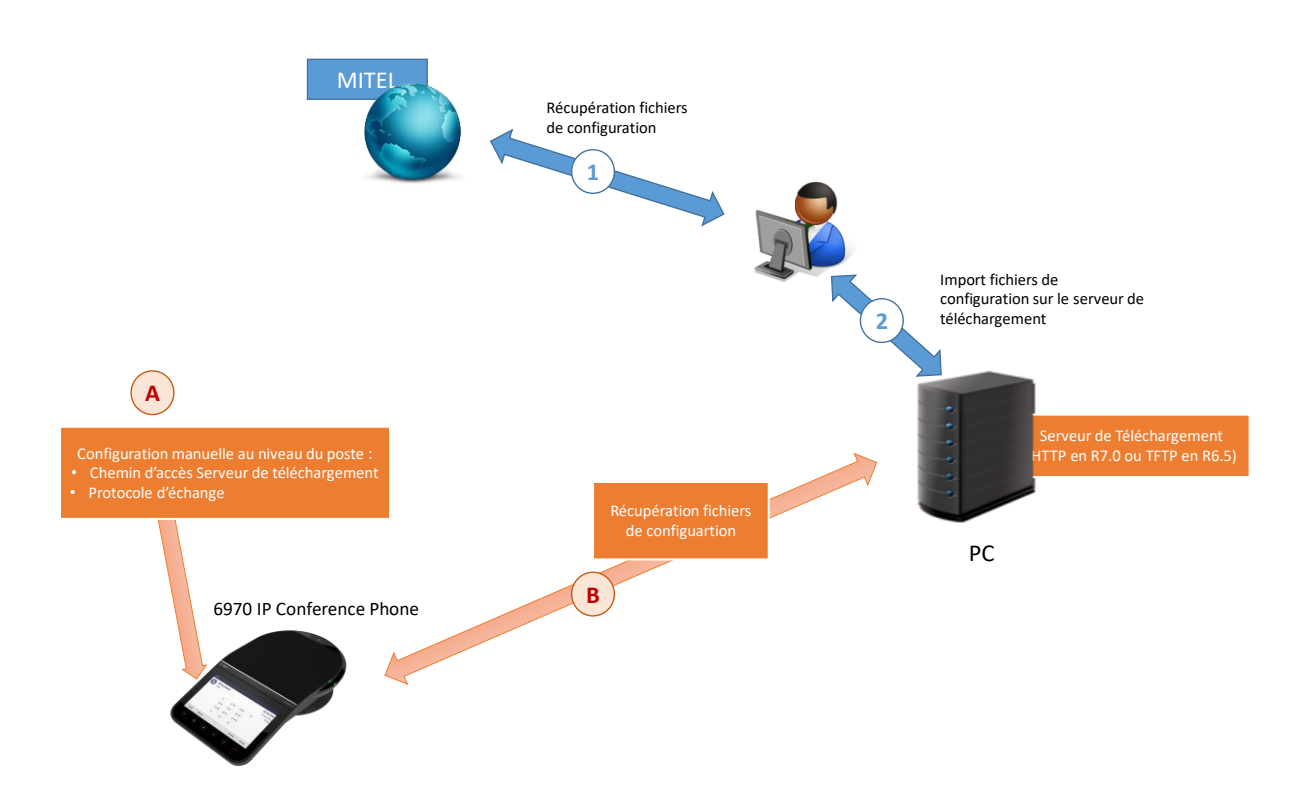

**1 et 2 :** Phases préalables de récupération des fichiers de configuration, le logiciel et le firmware SIP et dépose dans sur un serveur de téléchargement

A et B : Configuration manuelle au niveau du poste, de l'adresse du serveur de téléchargement et connexion du poste à ce serveur pour migrer de migrer du protocole MiNet vers le protocole SIP et d'effectuer les configurations du poste.

- Fichiers à déposer sur l'espace de téléchargement :
- Fichier 6970.st (logiciel et firmware SIP),
- Fichier aastra.cfg (configuration générique),
- Fichier modèle spécifique 6970.cfg à adapter permettant les fonctionnalités suivantes :
  - o Annuaire,
  - o Mise en garde
  - Programmation des touches
  - o DTMF
- Le fichier Langues (fichiers compressé .zip).

### 3 DEPLOIEMENT EN R7.0

Pour un poste sorti d'usine, la phase de déploiement doit obligatoirement comporter dans un premier temps, une migration du logiciel MiNet vers une configuration SIP (firmware et logiciel) exploitable par le MiVoice 5000.

Celle-ci est intégrée et décrite dans la procédure.

### 3.1 PRE-REQUIS

Les fichiers cités précédemment doivent être préalablement copiés dans le répertoire dédié du serveur de téléchargement (se référer au paragraphe 4.2).

### 3.2 INSTALLATION DES FICHIERS DE CONFIGURATION SUR UN SERVEUR DE TELECHARGEMENT

#### 3.2.1 UTILISATION DU SERVEUR DE TELECHARGEMENT EMBARQUE

En R7.0, le téléchargement des postes peut être effectué en utilisant le répertoire embarqué et dédié au déploiement de l'A5000 Server :

A partir de la Webadmin :

- Sélectionner le menu Système>Maintenance logicielle>Chargement de fichier,
- Sélectionner l'onglet Espace terminaux,
- Dans la liste déroulante du champ Espace de téléchargement, sélectionner Déploiement,
- Dans la liste déroulante du champ Action sélectionner Ajout fichier,
- Cliquer sur **Parcourir** afin de sélectionner le répertoire contenant les fichiers de configuration,
- Cliquer sur Télécharger,

Les fichiers sont téléchargés et ajoutés à la liste des logiciels Poste,

Le poste 6970 télécharge ensuite ces fichiers lors de la phase de déploiement.

### 3.3 **PROCEDURE**

- Connecter le poste 6970 au réseau,
- Attendre la phase de démarrage,
- Le poste recherche automatiquement un serveur DHCP,
- Une adresse IP est fournie en retour au poste,

Au niveau du poste en utilisant les touches tactiles :

• Sélectionner l'icône Numérotation,

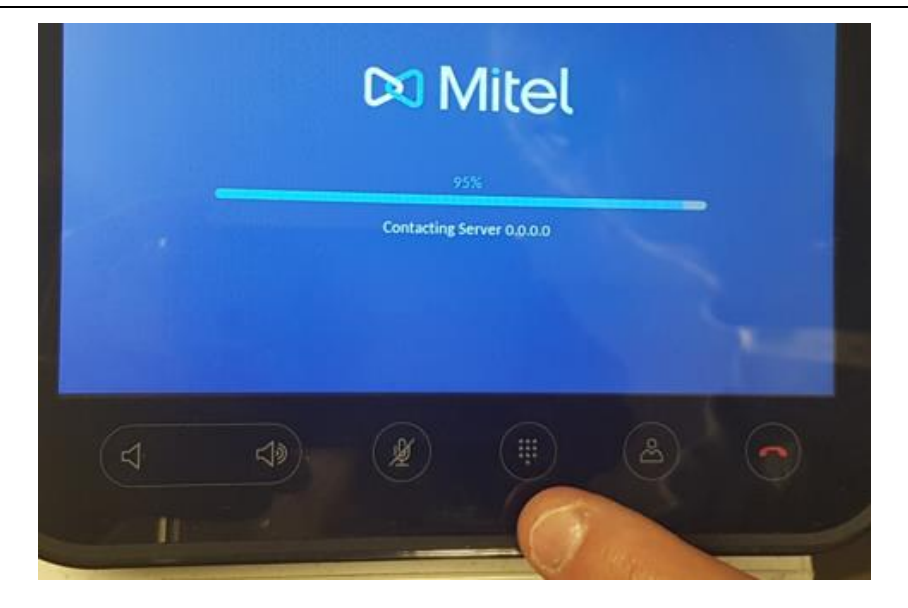

• Sélectionner la touche

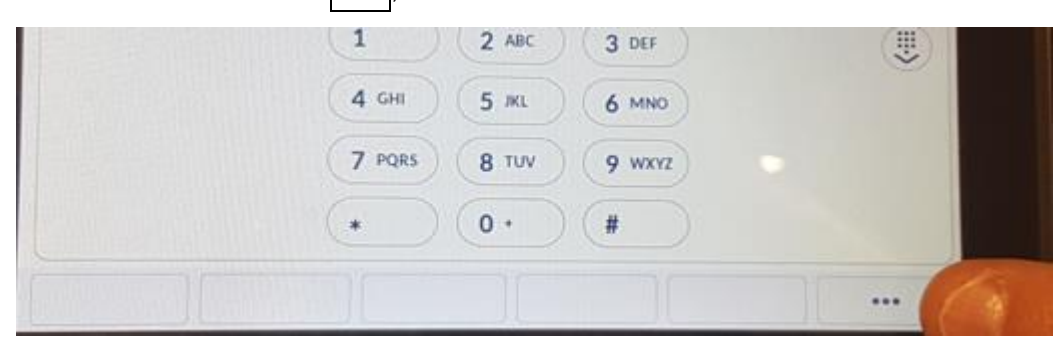

• Sélectionner la touche Settings,

|   | 1 |      | ) | Ę | 2 | AUC |   | ( | 3 | DEF  |   |  | (IJ |
|---|---|------|---|---|---|-----|---|---|---|------|---|--|-----|
|   | 4 | GHI  |   |   | 5 | ж   |   | Ç | 6 | MNO  | ) |  |     |
| ( | 7 | PQRS | ) | 5 | 8 | τυν |   | C | 9 | WXYZ |   |  |     |
| ( | * |      | ) | ( | 0 | •   | ) | ( | # |      | ) |  |     |

- Sélectionner la touche Advanced,
- Entrer le mot de passe par défaut en configuration MiNet : 73738 (« reset » en chiffre),
- Appuyer sur la touche Return

L'écran Settings est affiché,

• Sélectionner l'icône Network,

| Settings |              |          |                |             |
|----------|--------------|----------|----------------|-------------|
|          | <u>Re</u>    | -        | Ø              | -1-         |
| Language | Call Forward | Status   | Voice Services | Diagnostics |
| (((.     | *            | <b>L</b> |                | 88          |
| Wi-Fi    | Bluetooth    | Audio    | Display        | Network     |

L'écran Network est affiché,

• Sélectionner l'icône Static Settings,

| etwork |                 |                     |               |  |
|--------|-----------------|---------------------|---------------|--|
|        | Ø               | $\cap$              | 暴             |  |
|        | Static Settings | Ethernet Ports      | VLAN Settings |  |
|        | 윦               | Ō                   |               |  |
|        | 802.1x          | Network<br>Services |               |  |

L'écran Static Network Settings est affiché,

- Faire défiler la liste en haut de l'écran jusqu'au champ File Server,
- Dans ce champ, entrer à l'aide du clavier, l'URI du répertoire de déploiement sous la forme <u>http://@IP serveur de téléchargement/6xxxi/deploy</u>

| FTP Server  | Port  |   |    |           |   |           |       |   |   |   |
|-------------|-------|---|----|-----------|---|-----------|-------|---|---|---|
| File Server |       |   | ht | tp://ac 1 | 5 | /6xxxi/de | eploy |   |   |   |
| IPA IP Add  | iress |   |    |           |   |           |       |   |   |   |
| q           | *     | • |    |           | y |           |       | 0 | p | 0 |
|             |       | d |    |           | h |           | R     |   |   |   |
| 8           | z     |   | c  |           | 8 |           |       |   |   |   |

- Appuyer sur la touche **Return**
- ~---
- Appuyer sur la touche Clavier
- Appuyer sur la touche Save
- Appuyer sur la touche Close,
- Sélectionner une nouvelle fois sur la touche Setting,

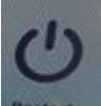

- Appuyer sur l'icône **Restart** pour effectuer le téléchargement des fichiers de configuration,
- Le poste 6970 télécharge ensuite automatiquement les fichiers de configuration à partir du serveur de téléchargement,
- Suite au téléchargement, le poste est fonctionnel et se comporte comme un poste SIP.

|                                                                      | 005-8229            |
|----------------------------------------------------------------------|---------------------|
| 1 2 ABC 3 DEF<br>4 GHI 5 JKL 6 MNO<br>7 PQRS 8 TUV 9 WXYZ<br>* 0 + # | 17:37<br>Tue 19 Nov |
| Annuaire                                                             |                     |

### 4 **DEPLOIEMENT EN R6.5**

Pour un poste sorti d'usine, la phase de déploiement doit obligatoirement comporter dans un premier temps, une migration du logiciel MiNet vers une configuration SIP (firmware et logiciel) exploitable par le MiVoice 5000.

Celle-ci est intégrée et décrite dans la procédure.

### 4.1 PRE-REQUIS

Les fichiers cités précédemment doivent être préalablement copiés dans le répertoire dédié du serveur de téléchargement.

### 4.2 INSTALLATION DES FICHIERS DE CONFIGURATION SUR UN SERVEUR DE TELECHARGEMENT

#### 4.2.1 UTILISATION D'UN SERVEUR TFTP EXTERNE

Sur la machine sur laquelle est installé le serveur TFTP externe, copier dans le répertoire dédié au téléchargement des postes, les fichiers de configuration précédemment cités,

Configurer ensuite le poste afin qu'il pointe vers ce répertoire dans lequel se trouvent les fichiers de configuration.

### 4.3 **PROCEDURE**

- Connecter le poste 6970 au réseau,
- Attendre la phase de démarrage,
- Le poste recherche automatiquement un serveur DHCP,
- Une adresse IP est fournie en retour au poste,

Au niveau du poste en utilisant les touches tactiles :

• Sélectionner Settings,

L'écran Settings est affiché,

• Sélectionner l'icône Network,

| Settings |              |          |                |             |
|----------|--------------|----------|----------------|-------------|
|          | <u>K</u> K   | -*       | Ø              | -1-0        |
| Language | Call Forward | Status   | Voice Services | Diagnostics |
| (((0     | *            | <b>L</b> |                | 器           |
| Wi-Fi    | Bluetooth    | Audio    | Display        | Network     |

#### L'écran **Network** est affiché,

Sélectionner l'icône Static Settings,

| Network |                        |                     | 11916                     |  |
|---------|------------------------|---------------------|---------------------------|--|
|         | <b>Static Settings</b> | Ethernet Ports      | <b>P</b><br>VLAN Settings |  |
|         | 802.1x                 | Network<br>Services |                           |  |

L'écran Static Network Settings est affiché,

• Faire défiler la liste en haut de l'écran jusqu'au champ TFTP Server Address,

Dans ce champ, entrer à l'aide du clavier, l'adresse IP du site relatif au serveur de téléchargement,

| Primary DNS       |           |               |        |
|-------------------|-----------|---------------|--------|
| Secondary DNS     |           |               |        |
| Call Server IP Ad | idress    |               |        |
| TFTP Server IP A  | Address   | 10.148.77.107 |        |
| TFTP Server Por   | t         | 69            |        |
| File Server       |           |               |        |
| IPA IP Address    |           |               |        |
| Save              | Backspace | Dot "."       | Cancel |

Dans le champ TFTP Server Port, entrer la valeur du port (69 port dédié),

- Appuyer sur la touche Return
- Appuyer sur la touche Clavier

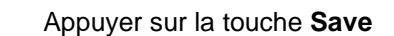

• Appuyer sur la touche Close,

configuration,

- Sélectionner une nouvelle fois sur la touche Setting,
  - Appuyer sur l'icône **Restart**

pour effectuer le téléchargement des fichiers de

- Le poste 6970 télécharge ensuite automatiquement les fichiers de configuration à partir du serveur de téléchargement,
- Suite au téléchargement, le poste est fonctionnel et se comporte comme un poste SIP.

|                                                                      | 005-8229            |
|----------------------------------------------------------------------|---------------------|
| 1 2 ABC 3 DEF<br>4 GHI 5 JKL 6 MNO<br>7 PQRS 8 TUV 9 WXYZ<br>• 0 + # | 17:37<br>Tue 19 Nov |
| Annuaire                                                             |                     |

#### 4.4 CONSTITUTION DU FICHIER AASTRA.CFG POUR LES 6970 IP CONFERENCE PHONES

Le fichier **aastra.cfg**, ci-dessous est fourni à titre d'exemple et est éventuellement à adapter pour les Postes 6970 IP Conference Phones.

# ------# aastra.cfg # # File created on 18/02/2019 18:54:11 # # ------# sip user name: anonymous sip line1 registrar port: 5060 sip line1 proxy port: 5060 sip proxy port: 5060 sip registrar port: 5060 sip backup proxy port: 5060 sip backup registrar port: 5060 download protocol: FTP idle screen mode: 1 collapsed more softkey screen: 1 live dialpad: 1 web interface enabled: 0 secure web service: 1 xml get timeout: 12 directed call pickup: 1 sip blf subscription period: 3600 call hold reminder during active calls: 0 call hold reminder: 0 call hold reminder timer: 0 call hold reminder frequency: 0 tagging enabled: 1 sip dial plan terminator: 0 sip dtmf method: 1 sip out-of-band dtmf: 0 suppress dtmf playback: 1 sip customized codec: payload=9;ptime=20;silsupp=off,payload=8;ptime=20;silsupp=off,payload=0;ptime=20;silsupp=off,payload= 18;ptime=20;silsupp=off sip use basic codecs: 0

sip intercom mute mic: 0 sip explicit mwi subscription: 1 call forward disabled: 1 softkey selection list: none, line, speeddial, blf, xml, directory, callers, conf, xfer, services, phonelock, empty, mobile dnd ui: 0 sip cancel after blind transfer: 1 sip refer-to with replaces: 1 incoming call cancels dialing: 1 sip aastra id global index: 00 dynamic sip: 1 rtp hardlock: 1 sip aastra id: 1 sip accept out of order requests: 1 sip forward mode: 0 sip local port: 5060 sip local tls port: 5061 sip mode: 0 sip send line: 1 sip silence suppression: 0 sip xml notify event: 1 sip rport: 0 sip transport protocol: 1 sips persistent tls: 0 sips tls authentication: 0 sip srtp mode: 0 sip gruu: 1 xml lock override: 2 ipv6 allow: 1 https validate certificates: 0 https client method: TLS 1.0 enable atap: 32791 live keyboard: 1 keyboard script: https://\$\$ACTIVEPROXY\$\$:4443/annuaire/i5xi.php line show caller id: 1 prgkey1 locked: 0 prgkey2 locked: 0 prgkey5 locked: 0 prgkey6 locked: 0 prgkey7 type: none

prgkey8 type: none

softkey1 à 55 type: empty expmod1 key1 à 60 type: empty expmod2 key1 à 36 type: empty topsoftkey1 à 48 type: empty language 1: lang\_fr.txt language 2: lang\_de.txt language 3: lang\_es.txt language 4: lang\_pt.txt language: 1 web language: 1 tone set: France emergency dial plan: "018|015|017|0112|0115|0119|11x|18|17|15" input language: French time zone name: FR-Paris time zone code: CET action uri startup: https://@IPiPBX:4443/annuaire/i5xi\_start.php?exe=config\_ip\_anonymous sip line1 proxy ip: 0.0.0.0 sip line1 registrar ip: 0.0.0.0 time server1: @IPiPBX time server disabled: 0 time format: 1 date format: 9 tos sip: 40 tos rtp: 46 tos rtcp: 46 tos priority map: (40,6) VLAN id: 1023 VLAN id port 1: 4095 lldp: 0

### 4.5 CONSTITUTION DU FICHIER 6970.CFG POUR LES 6970 IP CONFERENCE PHONES

Le fichier template **6970.cfg** fourni par Mitel, est éventuellement à adapter pour les Postes 6970 IP Conference Phones. Certaines lignes de commande peuvent être copiées à partir du fichier **aastra.cfg** et insérées dans ce template.

```
web interface enabled: 1
secure web service: 0
softkey1 type: xml
softkey1 label: Annuaire
softkey1 value: https://$$ACTIVEPROXY$$:4443/annuaire/i5xi.php (accès à
l'annuaire)
sip dtmf method: 0
                        # 0 RTP
sip out-of-band dtmf: 1
                              # 1 enables out-of-band DTMF, forces the IP phone
to use out-of-band DTMF according to RFC2833#
# Conf / Transfer parameter
confxfer live dial: 1 # 1 live dial mode with dial plan matching
#
# Add new softkey type => hold
softkey selection list: none, line, speeddial, blf, xml, directory, callers,
conf, xfer, services, phonelock, empty, mobile, hold
# Add new softkey => Hold
softkey3 type: hold
softkey3 label: Garde
# Add new parameter
personal mode : 1 # 0 hotdesk / 1 personal : disable the Hotdesk Logout Pop-up,
which prompts the user to log out or stay logged in after the call ends
# End of file
```

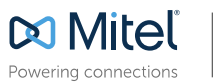

mitel.com

© Copyright 2014, Mitel Networks Corporation. All Rights Reserved. The Mitel word and logo are trademarks of Mitel Networks Corporation. Any reference to third party trademarks are for reference only and Mitel makes no representation of ownership of these marks.

11/2019